# 一、线上缴费流程

1. 登录中国工商银行个人网上银行:

www.icbc.com.cn

#### 2. 于菜单选择【跨境缴费】点击【搜索】

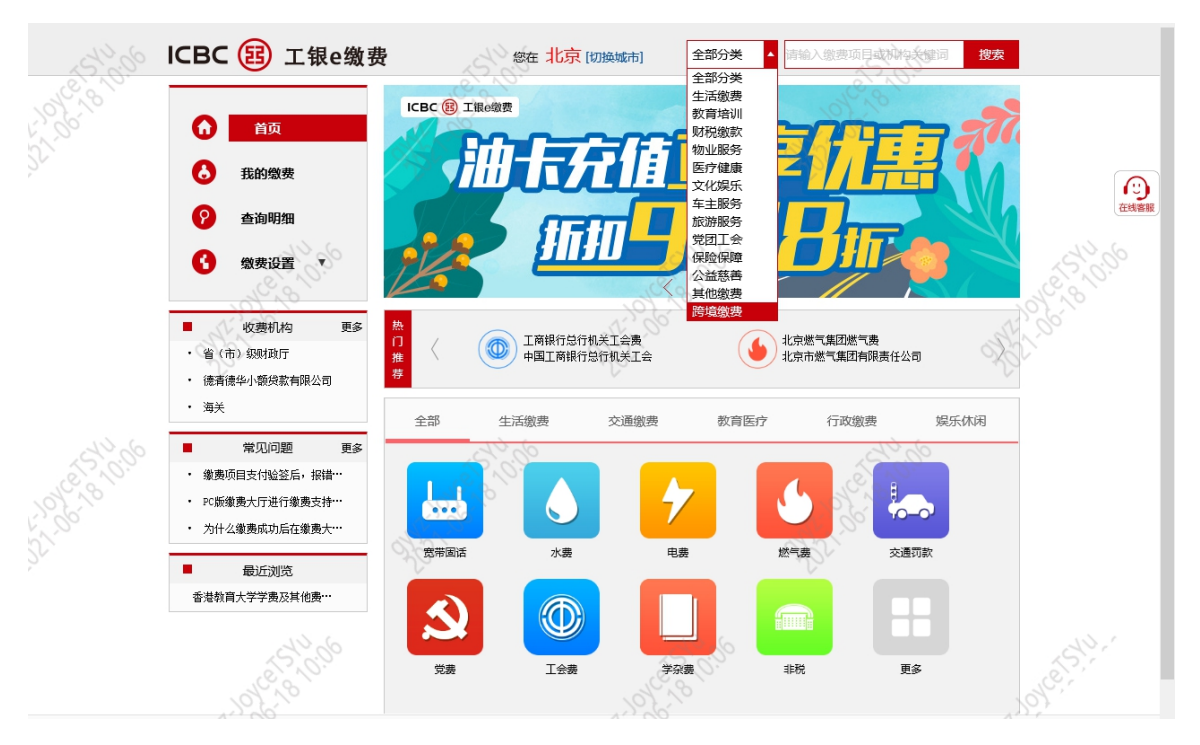

中大医院

#### 3. 于【跨境缴费】点击【香港】再选择医院名称,或直接搜寻医院名称

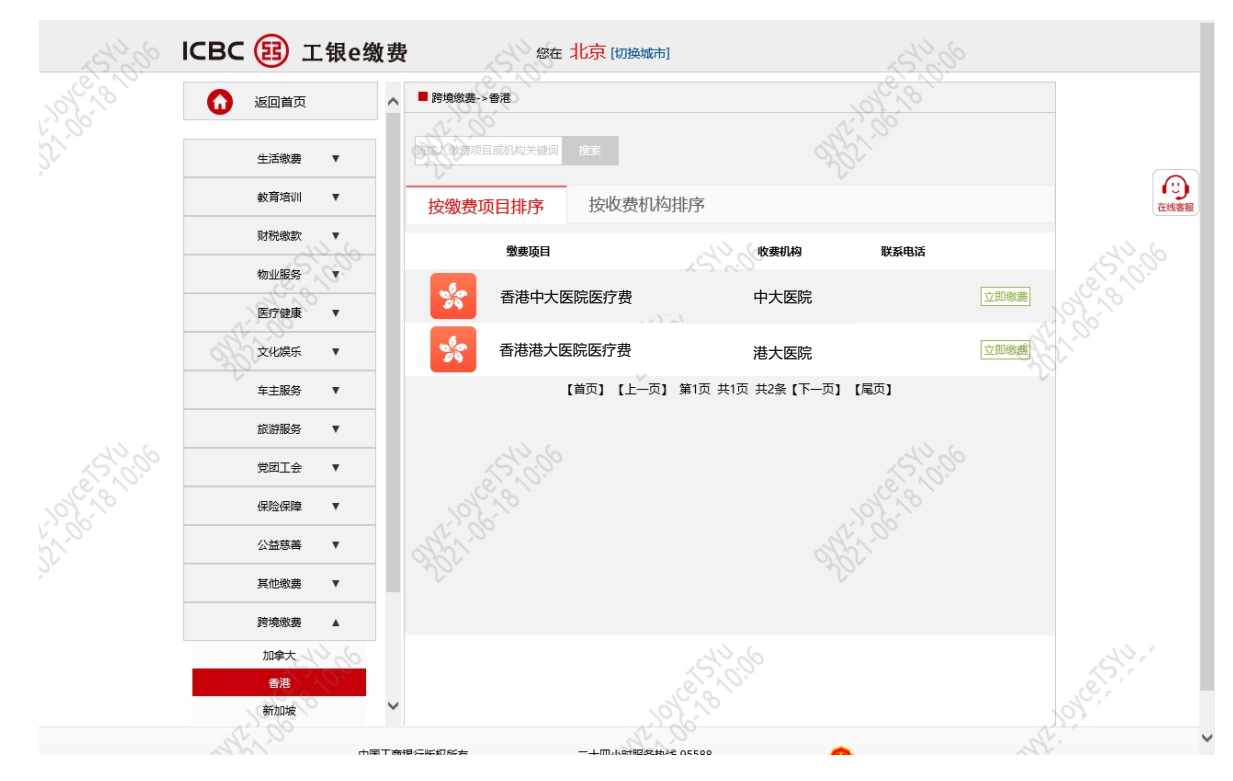

#### 4. 点击【缴费】

| ICBC 😰 工银e缴费                                                                   | 您在北京[切换城市]                                                                                 |
|--------------------------------------------------------------------------------|--------------------------------------------------------------------------------------------|
| <b>返回首</b> 页                                                                   | ■ 跨境敬募->香港                                                                                 |
| 生活敏费     ▼       軟育培训     ▼       財税敏款     ▼       物业服务     ▼       医疗健康     ▼ | 收费机构:中大医院<br>缴赛项目:中大医院医疗费<br>服务时间:00:00-23:49<br>联系方式:-<br>患者姓名:<br>患者姓名:<br>*账单类别:        |
| 文化娱乐 ▼                                                                         | *金额(HKD): 666.00 ~ ~ · · · · · · · · · · · · · · · · ·                                     |
| 车主服务  ▼                                                                        |                                                                                            |
| 旅游服务  ▼                                                                        |                                                                                            |
| 党团工会  ▼                                                                        | 1、卡内外币充足时,选择"外币支付";卡内外币不足时,选择"人民币购汇支付"                                                     |
| 保险保障  ▼                                                                        | 2、徽赛失败按币种和金额退回。<br>3、由于监管等原因本项目仅支持柜面注册的电子银行客户;非二代身份证开户客户仅支持外币支付                            |
| 公益慈善▼                                                                          | 好消息!<br>即日起,跨境撤费客户于工银亚洲开立个人户口,即可获赠限量版香氛喷雾或时尚收纳包                                            |
| 其他缴费 ▼                                                                         | 具体流程:<br>1、完成敏费后打印"敏费成功"网页                                                                 |
| 跨境缴费 ▼                                                                         | 2、进入规约贝面 http://bit.ly/2E8/Wxg,填与基本信息并选择大埔分行<br>3、携带证件与"敏费成功"打印页面,前往预约分行开立个人户口,即可免费获得专属礼品! |

#### 5. 外币余额不足

### 6. 点击【人民币购汇支付】, 阅读条款及细则, 点击【下一步】

| 工银e缴费                                                |                                                                    |
|------------------------------------------------------|--------------------------------------------------------------------|
| <b>繳弗信</b> 員.                                        | 劉恭洋情▼                                                              |
| 收费机构:<br>金额: 666.00 港                                |                                                                    |
| *选卡支付: <mark>621288*******</mark><br>余额:RMB;<br>HKD; | **0890 🗸 钞汇标识:汇                                                    |
| 请填写个人补充信息                                            |                                                                    |
| *手机号码:                                               | (请准确填写,以便必要时我们能够准确联系到您)                                            |
| *缴费人英文地址:                                            | - beijing - CHN 100027                                             |
| (英文) 街                                               | 道城市市國家師編                                                           |
| 请输入完整而准i<br>street, xicheng                          | 确的地址(精确到门牌号),如果地址不全可能造成交易失败,其中街道的参考范围为No.55 fuxingmen<br>district. |
|                                                      | 外币支付 人民币购汇支付                                                       |

| 缴费信息                                                                                                    |                                                                                                    |                                                                                                    | 缴费详惯          |
|----------------------------------------------------------------------------------------------------|----------------------------------------------------------------------------------------------------|----------------------------------------------------------------------------------------------------|---------------|
| 收费机构:                                                                                                    |                                                                                                    | 缴费项目:                                                                                                    |               |
| 金额: 66                                                                                                    | 6.00 <sub>港币</sub>                                                                                                    |                                                                                                    |               |
| *洗卡支付· 6212                                                                                                    | 88********                                                                                                    | 秋江福田、江                                                                                                    |               |
| 22 1 213 1 0212                                                                                                    |                                                                                                    |                                                                                                    |               |
| 余额:RMB                                                                                                    |                                                                                                    |                                                                                                    |               |
| HKD                                                                                                    |                                                                                                    |                                                                                                    |               |
| 请填写个人补充信息                                                                                                    |                                                                                                    |                                                                                                    |               |
|                                                                                                    |                                                                                                    |                                                                                                    |               |
| *手机号码:                                                                                                    |                                                                                                    | ( 第/准佣項与,以使必要时我们能够/准佣联系到您)                                                                                                    |               |
|                                                                                                    |                                                                                                    |                                                                                                    |               |
| *缴费人英文地址:                                                                                                    | <u></u> - be                                                                                                    | eijing - CHN 100027                                                                                                    |               |
| · •• · · ·                                                                                                    | (I-)**                                                                                                    |                                                                                                    |               |
| (英文)                                                                                                    |                                                                                                    |                                                                                                    |               |
| 咱៕/                                                                                                    | 、完登而/崔娴的地址(稍娴到门牌<br>. xichena district.                                                                                                    | 3亏),如果现耻不至可能运成父易大败,具甲街道的参考池围为                                                                                                    | 9No.55 fuxing |
|                                                                                                    |                                                                                                    |                                                                                                    |               |
|                                                                                                    | 外币支付                                                                                                    | 人民币购汇支付                                                                                                    |               |
|                                                                                                    |                                                                                                    |                                                                                                    |               |
|                                                                                                    |                                                                                                    |                                                                                                    |               |
| 2.不得提供不实                                                                                                    | 的证明材料;                                                                                                    |                                                                                                    | ~             |
| 3.不得出借本人                                                                                                    | 便利化额度协助他人购汇;                                                                                                    |                                                                                                    |               |
| 4.不得借用他人                                                                                                    | 便利化额度实施分拆购汇;                                                                                                    |                                                                                                    |               |
| 5.不得用于境外                                                                                                    |                                                                                                    |                                                                                                    |               |
|                                                                                                    | 头厉、证券投资、购头人寿保险机                                                                                                    | 和投资性返还分红类保险等尚未开放的资本项目;                                                                                                    |               |
| 6.不得参与洗钱                                                                                                    | 头房、证券投资、购买人寿保险<br>、逃税、地下钱庄交易等违法违制                                                                                                    | 和投资性返还分红类保险等尚未开放的资本项目;<br>观活动。                                                                                                    |               |
| 6.不得参与洗钱<br>二、外汇管理机                                                                                                    | 头房、证券投资、购买人寿保险和<br>、逃税、地下钱庄交易等违法违制<br>关依法对个人外汇业务进行监督相                                                                                                    | <b>和投资性返还分红类保险等尚未开放的资本项目;</b><br>观活动。<br>检查。对于存在违规行为的个人,外汇管理机关依法列入"关注名                                                                                                    | 5             |
| 6.不得参与洗钱<br>二、外汇管理树<br>单"管理。"关注谷<br>对于海东神会村                                                                                                    | 头房、证券投资、购买人寿保险<br>、逃税、地下钱庄交易等违法违制<br>关依法对个人外汇业务进行监督<br>(单"个人列入名单当年及之后两组<br>                                                                                                   | 和投资性返还分红类保险等尚未开放的资本项目;<br>观活动。<br>检查。对于存在违规行为的个人,外汇管理机关依法列入"关注名<br>年不享有个人便利化额度,同时依法移送反洗钱调查。<br>兰姆龙堤、伯华人民共和国处门管理各创、第二十九条、第四十                                                                                                    | 3             |
| <ul> <li>6.不得参与洗約</li> <li>二、外汇管理树</li> <li>单"管理。"关注</li> <li>对于违反规定规</li> <li>条。第四十四条。第</li> </ul>                                                                                                    | 头厉,此务投资,购买人务保障<br>、逃税、地下钱庄交易等违法违<br>关依法对个人外汇业务进行监督<br>单"个人列入名单当年及之后两部<br>理个人购汇业务的,外汇管理机。"<br>四十八条等予以行政软罚,相关;                                                                  | 和投资性返还分红类保险等尚未开放的资本项目;<br>观活动。<br>检查。对于存在违规行为的个人,外汇管理机关依法列入"关注名<br>年不享有个人便利化额度,同时依法移送反洗钱调查。<br>关将依据《中华人民共和国外汇管理条例》第三十九条、第四十<br>盲息依法纳入个人征信记录。                                                                                                    | 3             |
| <ul> <li>6.不得参与洗粉</li> <li>二、外汇管理机</li> <li>单"管理。"关注名</li> <li>对于违反规定机</li> <li>条、第四十四条、第</li> <li>三、个人购汇</li> </ul>                                                                                                    | 头厉、此务投资、购买人务保障<br>、逃税、地下钱庄交易等违法违持<br>关依法对个人外汇业务进行监督<br>单"个人列入名单当年及之后两3<br>理个人购汇业务的,外汇管理机3<br>四十八条等予以行政处罚,相关(<br>i本信息:                                                         | 和投资性返还分红类保险等尚未开放的资本项目;<br>观活动。<br>检查。对于存在违规行为的个人,外汇管理机关依法列入"关注名<br>年不享有个人便利化额度,同时依法移送反洗钱调查。<br>关将依据《中华人民共和国外汇管理条例》第三十九条、第四十<br>信息依法纳入个人征信记录。                                                                                                    | 3             |
| <ul> <li>6.不得参与洗粉</li> <li>二、外汇管理机</li> <li>单"管理。"关注名</li> <li>对于违反规定机</li> <li>条、第四十四条、第</li> <li>三、个人购汇</li> <li>购汇人姓名</li> </ul>                                                                                                    | 头厉、此务投资、购买人务保障<br>、逃税、地下钱庄交易等违法违持<br>(关依法对个人外汇业务进行监督<br>单"个人列入名单当年及之后两3<br>理个人购汇业务的,外汇管理机3<br>四十八条等予以行政处罚,相关(<br>本信息:                                                         | 和投资性返还分红类保险等尚未开放的资本项目;<br>观活动。<br>检查。对于存在违规行为的个人,外汇管理机关依法列入"关注名<br>年不享有个人便利化额度,同时依法移送反洗我调查。<br>关将依据《中华人民共和国外汇管理条例》第三十九条、第四十<br>信息依法纳入个人征信记录。<br>号码                                                                                                    | 3             |
| <ul> <li>6.不得参与洗粉</li> <li>二、外汇管理机</li> <li>单"管理。"关注名</li> <li>对于违反规定机</li> <li>条、第四十四条、第</li> <li>三、个人购汇</li> <li>购汇人姓名</li> <li>购汇币种/金额</li> </ul>                                                                                                    | 交防, 此步投变, 购买人寿保藏<br>、 逃税, 地下钱庄交易等违法违持<br>(关依法对个人外汇业务进行监督<br>单"个人列入名单当年及之后两3<br>理个人购汇业务的,外汇管理机3<br>四十八条等予以行政处罚,相关(<br>本信息:购汇人身份证件<br>                                          | 和投资性返还分红类保险等尚未开放的资本项目;<br>观活动。<br>检查。对于存在违规行为的个人,外汇管理机关依法列入"关注名<br>年不享有个人便利化额度,同时依法移送反洗我调查。<br>关将依据《中华人民共和国外汇管理条例》第三十九条、第四十<br>信息依法纳入个人征信记录。<br>号码                                                                                                    | 3             |
| 6.不得参与洗钱<br>二、外汇管理机<br>单"管理。"关注名<br>对于违反规定机<br>条、第四十四条、第<br>三、个人购汇引<br>购汇人姓名<br>购汇人姓名<br>购汇币种/金额<br>外汇账号                                                                                                    | 次防、此务投资、购买人务保障范、、选税、地下钱庄交易等违法违持<br>(关依法对个人外汇业务进行监管科<br>)等"个人列入名单当年及之后两组"<br>理个人购汇业务的,外汇管理机进<br>四十八条等予以行政处罚,相关(<br>达本信息:                                                       | 和投资性返还分红类保险等尚未开放的资本项目;<br>观活动。<br>检查。对于存在违规行为的个人,外汇管理机关依法列入"关注名<br>年不享有个人便利化额度,同时依法移送反洗钱调查。<br>关将依据《中华人民共和国外汇管理条例》第三十九条、第四十<br>信息依法纳入个人征信记录。<br>号码                                                                                                    | 5             |
| 6.不得参与洗粉<br>二、外汇管理机<br>单"管理。"关注名<br>对于违反规定机<br>条、第四十四条、象<br>三、个人购汇到<br>购汇人姓名                                                                                                    | 次防、此务投资、购买人务保障<br>、选税、地下钱庄交易等违法违持<br>关依法对个人外汇业务进行监督<br>第"个人列入名单当年及之后两<br>理个人购汇业务的,外汇管理机<br>。"四十八条等予以行政处罚,相关(<br>述本信息:                                                         | 和投资性返还分红类保险等尚未开放的资本项目;<br>观活动。<br>检查。对于存在违规行为的个人,外汇管理机关依法列入"关注名<br>年不享有个人便利化额度,同时依法移送反洗钱调查。<br>关将依据《中华人民共和国外汇管理条例》第三十九条、第四十<br>信息依法纳入个人征信记录。<br>号码                                                                                                    | 3             |
| 6.不得参与洗粉<br>二、外汇管理树<br>单"管理。"关注名<br>对于违反规定树<br>条、第四十四条、第<br>三、个人购汇基<br>购汇人姓名                                                                                                    | 实质、此务投资、购买人务保障<br>、选税、地下钱庄交易等违法违制<br>关依法对个人外汇业务进行适当<br>4 <sup>™</sup> 个人列入名单当年及之后两 <sup>3</sup><br>理个人购汇业务的,外汇管理机 <sup>3</sup><br>四十八条等予以行政处罚,相关(<br>述本信息:                    | 和投资性返还分红类保险等尚未开放的资本项目;<br>规活动。<br>检查。对于存在违规行为的个人,外汇管理机关依法列入"关注名<br>年不享有个人便利化额度,同时依法移送反洗钱调查。<br>关将依据《中华人民共和国外汇管理条例》第三十九条、第四十<br>信息依法纳入个人征信记录。<br>号码<br><b>人购汇申请书》不一致的应重新填写):</b>                                                                                                    | 3             |
| 6.不得参与洗粉<br>二、外汇管理树<br>单"管理。"关注名<br>对于违反规定成<br>条、第四十四条、第<br>三、个人购汇副<br>购汇人姓名                                                                                                    | 实质、此务投资、购买人务保障<br>、选税、地下钱庄交易等违法违持<br>关依法对个人外汇业务进行监督<br>理个人列入名单当年及之后两<br>理个人购汇业务的,外汇管理机<br>。<br>四十八条等予以行政处罚,相关(<br>述本信息:<br>                                                   | 和投资性返还分红类保险等尚未开放的资本项目;<br>规活动。<br>检查。对于存在违规行为的个人,外汇管理机关依法列入"关注名<br>年不享有个人便利化额度,同时依法移送反洗钱调查。<br>关将依据《中华人民共和国外汇管理条例》第三十九条、第四十<br>信息依法纳入个人征信记录。<br>号码<br>【购汇申请书》不一致的应重新填写):<br>目的地国家/地区                                                                                                    | 4             |
| 6.不得参与洗粉<br>二、外汇管理树<br>单"管理。"关注名<br>对于违反规定成<br>条、第四十四条、第<br>三、个人购汇基<br>购汇人姓名                                                                                                    | 实质、此务投资、购买人务保障<br>、选税、地下钱庄交易等违法违持<br>关依法对个人外汇业务进行监督<br>理个人列入名单当年及之后两进<br>理个人购汇业务的,外汇管理机过<br>四十八条等予以行政处罚,相关(<br>述本信息:                                                          | 和投资性返还分红类保险等尚未开放的资本项目;<br>观活动。<br>检查。对于存在违规行为的个人,外汇管理机关依法列入"关注名<br>年不享有个人便利化额度,同时依法移送反洗钱调查。<br>关将依据《中华人民共和国外汇管理条例》第三十九条、第四十<br>信息依法纳入个人征信记录。<br>号码                                                                                                    | 3             |
| 6.不得参与洗粉<br>二、外汇管理树<br>单"管理。"关注名<br>对于违反规定成<br>条、第四十四条、第<br>三、个人购汇基<br>购汇人姓名                                                                                                    | 实质、此务投资、购买人务保障<br>、选税、地下钱庄交易等违法违持<br>关依法对个人外汇业务进行监督<br>算"个人列入名单当年及之后两当<br>理个人购汇业务的,外汇管理机过<br>四十八条等予以行政处罚,相关(<br>述本信息:                                                         | 和投资性返还分红类保险等尚未开放的资本项目;<br>规活动。<br>检查。对于存在违规行为的个人,外汇管理机关依法列入"关注名<br>年不享有个人便利化额度,同时依法移送反洗钱调查。<br>关将依据《中华人民共和国外汇管理条例》第三十九条、第四十<br>信息依法纳入个人征信记录。<br>号码                                                                                                    | 3             |
| 6.不得参与洗粉<br>二、外汇管理树<br>单"管理。"关注在<br>对于违反规定对<br>条、第四十四条、第<br>三、个人购汇基<br>购汇币种/金额<br>外汇账号                                                                                                    | 次防、此务投资、购买人务保障<br>、选税、地下钱庄交易等违法违持<br>关依法对个人外汇业务进行活售群<br><sup>4</sup> <sup>11</sup> 个人列入名单当年及之后两 <sup>31</sup><br>理个人购汇业务的,外汇管理机 <sup>31</sup><br>四十八条等予以行政处罚,相关(<br>述本信息:<br> | 和投资性返还分红类保险等尚未开放的资本项目;<br>观活动。<br>检查。对于存在违规行为的个人,外汇管理机关依法列入"关注名<br>年不享有个人便利化额度,同时依法移送反洗钱调查。<br>关将依据《中华人民共和国外汇管理条例》第三十九条、第四十<br>信息依法纳入个人征信记录。<br>号码                                                                                                    | 3             |
| 6.不得参与洗粉<br>二、外汇管理树<br>单"管理。"关注在<br>对于违反规定规<br>条、第四十四条、第<br>三、个人购汇基<br>购汇币币/金额<br>外汇账号                                                                                                    | 次历、此方投资、购买人寿保随有<br>、进税、地下钱庄交易等违法违制<br>(关依法对个人外汇业务进行监督相<br>)关依法对个人外汇业务进行监督相<br>理个人则入名单当年及之后两进<br>理个人则汇业务的,外汇管理机;<br>;四十八条等予以行政处罚,相关(<br>本信息:                                   | 和投资性返还分红类保险等尚未开放的资本项目;<br>观活动。<br>检查。对于存在违规行为的个人,外汇管理机关依法列入"关注名<br>年不享有个人便利化额度,同时依法移送反洗钱调查。<br>关将依据《中华人民共和国外汇管理条例》第三十九条、第四十<br>信息依法纳入个人征信记录。<br>号码                                                                                                    | 4             |
| 6.不得参与洗粉<br>二、外汇管理树<br>单"管理。"关注经<br>对于违反规定规<br>条、第四十四条、第<br>三、个人购汇基<br>购汇币种/金额<br>外汇账号                                                                                                    | 次历、此步投烫、购买人寿保随有<br>、进税、地下钱庄交易等违法违<br>法依法对个人外汇业务进行监督相<br>"单"个人列入名单当年及之后两步<br>理个人购汇业务的,外汇管理机;<br>"四十八条等予以行政处罚,相关(<br>本信息:                                                       | 和投资性返还分红类保险等尚未开放的资本项目;<br>观活动。<br>检查。对于存在违规行为的个人,外汇管理机关依法列入"关注名<br>年不享有个人便利化额度,同时依法移送反洗钱调查。<br>关将依据《中华人民共和国外汇管理条例》第三十九条、第四十<br>信息依法纳入个人征信记录。<br>号码<br>号码<br>【時地国家/地区<br>目的地国家/地区<br>目的地国家/地区<br>目的地国家/地区<br>与境外亲属关系                                                                                                    | 4             |
| 6.不得参与洗粉<br>二、外汇管理树<br>单"管理。"关注经<br>对于违反规定规<br>条、第四十四条、第<br>三、个人购汇基<br>购汇币种/金额<br>外汇账号                                                                                                    | 次历、此步投烫、购买人寿保随着<br>、进税、地下钱庄交易等违法违<br>法依法对个人外汇业务进行监督<br>"算"个人列入名单当年及之后两步<br>理个人购汇业务的,外汇管理机;<br>"四十八条等予以行政处罚,相关(<br>体值息:                                                        | 和投资性返还分红类保险等尚未开放的资本项目;<br>                                                                                                    | 4             |
| 6.不得参与洗粉<br>二、外汇管理树<br>单"管理。"关注经<br>对于违反规定规<br>条、第四十四条、第<br>三、个人购汇基<br>购汇币种/金额<br>外汇账号                                                                                                    | 次历、此步投烫、购买人寿保藏书<br>、进税、地下钱庄交易等违法违制<br>(关依法对个人外汇业务进行监督)<br>(学术人列入名单当年及之后两步<br>理个人购汇业务的,外汇管理机:<br>;四十八条等予以行政处罚,相关(<br>(本信息:                                                     | 如投资性返还分红类保险等尚未开放的资本项目;         烟活动。         检查。对于存在违规行为的个人,外汇管理机关依法列入"关注名年不享有个人便利化额度,同时依法移送反洗钱调查。         关将依据《中华人民共和国外汇管理条例》第三十九条、第四十信息依法纳入个人征信记录。         号码         【导路                                                                                                    | 4             |
| <ul> <li>6.不得参与洗粉</li> <li>二、外汇管理树</li> <li>单"管理。"关注经<br/>对于违反规定规</li> <li>余、第四十四条、第</li> <li>三、个人购汇基<br/>购汇币种/金额</li> <li>外汇账号</li> <li>四、购汇币种/金额</li> <li>外汇账号</li> <li>四、购汇用汇时间</li> <li>因私旅游</li> <li>。 境外留学</li> <li>。 公务及商务出国</li> <li>。 探亲</li> <li>。 境外就医</li> <li>。 货物贸易</li> </ul>                         | 次防、此步投烫、购买人寿保藏书<br>、进税、地下钱庄交易等违法违制<br>(关依法对个人外汇业务进行监督和<br>) 算"个人列入名单当年及之后两纯<br>理个人购汇业务的,外汇管理机:<br>;四十八条等予以行政处罚,相关(<br>;本信息:<br>                                               | 如投资性返还分红类保险等尚未开放的资本项目;         烟活动。         检查。对于存在违规行为的个人,外汇管理机关依法列入"关注名年不享有个人便利化额度,同时依法移送反洗钱调查。         关将依据《中华人民共和国外汇管理条例》第三十九条、第四十<br>[自息依法纳入个人征信记录。         号码         号码         人物汇申请书》不一致的应重新填写):            目的地国家/地区        目的地国家/地区        目的地国家/地区        目的地国家/地区        月的地国家/地区        月的地国家/地区                                                                                                    | 5             |
| <ul> <li>6.不得参与洗粉</li> <li>二、外汇管理树</li> <li>单"管理。"关注经<br/>对于违反规定规</li> <li>余、第四十四条、第</li> <li>三、个人购汇基<br/>购汇币种/金额</li> <li>外汇账号</li> <li>购汇币种/金额</li> <li>外汇账号</li> <li>四、购汇用汇时间</li> <li>。因私旅游</li> <li>。境外留学</li> <li>。公务及商务出国</li> <li>。探亲</li> <li>。境外就医</li> <li>。货物贸易</li> <li>。非投资类保险</li> </ul>              | 失防、此步投烫、购买人寿保藏书<br>、进税、地下钱庄交易等违法违制<br>(关依法对个人外汇业务进行监督和<br>) 学体 个人列入名单当年及之后两纯<br>理个人购汇业务的,外汇管理机:<br>;四十八条等予以行政处罚,相关(<br>/本信息:<br>                                              | <b>和投资性返还分红类保险等尚未开放的资本项目; 烟活动。</b> 检查。对于存在违规行为的个人,外汇管理机关依法列入"关注名年不享有个人便利化额度,同时依法移送反洗钱调查。         朱将依据《中华人民共和国外汇管理条例》第三十九条、第四十<br>[唐/依法纳入个人征信记录。         号码         号码         【時次申请书》不一致的应重新填写):         【目的地国家/地区         目的地国家/地区         目的地国家/地区         目的地国家/地区         目的地国家/地区         月的地国家/地区         」目的地国家/地区         」         」         」         」         」         」         」         」         」         」         」         」         」         」         」         」         」         」         」         」         」         」         」         」         」         」         」         」         」         」         」         」       」         」       」         」       」 | 5             |
| 6.不得参与洗粉<br>二、外汇管理树<br>单"管理。"关注经<br>对于违反规定成<br>条、第四十四条、第<br>三、个人购汇基<br>购汇币种/金额<br>外汇账号                                                                                                    | 失防、此步投烫、购头人寿保藏书<br>、逃税、地下钱庄交易等违法违持<br>关体法对个人外汇业务进行活售群<br>"个人列入名单当年及之后两进<br>理个人购汇业务的,外汇管理机过<br>四十八条等予以行政处罚,相关(<br>达本信息:                                                        | 如投资性返还分红类保险等尚未开放的资本项目;         烟活动。         检查。对于存在违规行为的个人,外汇管理机关依法列入"关注名年不享有个人便利化额度,同时依法移送反洗钱调查。         关将依据《中华人民共和国外汇管理条例》第三十九条、第四十<br>信息依法纳入个人征信记录。         号码         号码         人物汇申请书》不一致的应重新填写):            目的地国家/地区         自的地国家/地区         目的地国家/地区         目的地国家/地区         目的地国家/地区         对方国家/地区                                                                                                    | 5             |
| 6.不得参与洗粉<br>二、外汇管理树<br>单"管理。"关注经<br>对于违反规定对<br>条、第四十四条、第<br>三、个人购汇基<br>购汇币种/金额<br>外汇账号<br>四、购汇用汇时间<br>。因私旅游<br>。境外留学<br>。公务及商务出国<br>。探亲<br>。境外就医<br>。货物贸易<br>。非投资类保险<br>。咨询服务<br>。其他 详细说明                                                                                                    | 失防、此步投烫、购头人寿保藏书<br>、选税、地下钱庄交易等违法违持<br>(关依法对个人外汇业务进行监督)<br>(关体法对个人外汇业务的,外汇管理机)<br>四十八条等予以行政处罚,相关(<br>达本信息:<br>                                                                 | 如投资性返还分红类保险等尚未开放的资本项目;         烟活动。         检查。对于存在违规行为的个人,外汇管理机关依法列入"关注名年不享有个人便利化额度,同时依法移送反洗钱调查。         关将依据《中华人民共和国外汇管理条例》第三十九条、第四十<br>信息依法纳入个人征信记录。         号码         号码         人物汇申请书》不一致的应重新填写):            目的地国家/地区         目的地国家/地区         目的地国家/地区         目的地国家/地区                                                                                                    | 4             |
| 6.不得参与洗粉<br>二、外汇管理树<br>单"管理。"关注经<br>对于违反规定成<br>条、第四十四条、第<br>三、个人购汇基<br>购汇币种/金额<br>外汇账号                                                                                                    | 失防、此步投烫、购买人寿保藏市<br>、选税、地下钱庄交易等违法违持<br>(关依法对个人外汇业务进行监督)<br>(关依法对个人外汇业务的,外汇管理机)<br>四十八条等予以行政处罚,相关(<br>达本信息:                                                                     | 如投资性返还分红类保险等尚未开放的资本项目;         烟活动。         检查。对于存在违规行为的个人,外汇管理机关依法列入"关注名年不享有个人便利化额度,同时依法移送反洗钱调查。         关将依据《中华人民共和国外汇管理条例》第三十九条、第四十<br>信息依法纳入个人征信记录。         号码         号码         人物汇申请书》不一致的应重新填写):            目的地国家/地区         自的地国家/地区         目的地国家/地区         目的地国家/地区         目的地国家/地区         」對方国家/地区         对方国家/地区         对方国家/地区         对方国家/地区         对方国家/地区         对方国家/地区         对方国家/地区         对方国家/地区         大路称、具体购汇项目、交易所需金额/币种等 )                                                                                                    | 4             |
| 6.不得参与洗粉<br>二、外汇管理树<br>单"管理。"关注经<br>对于违反规定成<br>条、第四十四条、第<br>三、个人购汇基<br>购汇币种/金额<br>外汇账号                                                                                                    | 失防、此步投烫、购头人寿保赖<br>、选税、地下钱庄交易等违法违封<br>(关依法对个人外汇业务进行监督)<br>(关依法对个人外汇业务的,外汇管理机)<br>四十八条等予以行政处罚,相关(<br>达本信息:                                                                      | 如投资性返还分红类保险等尚未开放的资本项目;         烟活动。         检查。对于存在违规行为的个人,外汇管理机关依法列入"关注名年不享有个人便利化额度,同时依法移送反洗钱调查。         关将依据《中华人民共和国外汇管理条例》第三十九条、第四十<br>信息依法纳入个人征信记录。         号码         号码         人物汇申请书》不一致的应重新填写):         【         目的地国家/地区         目的地国家/地区         目的地国家/地区         目的地国家/地区         目的地国家/地区         」目的地国家/地区         」方方国家/地区         」对方国家/地区         」对方国家/地区                                                                                                    | 5             |
| <ul> <li>6.不得参与洗粉<br/>二、外汇管理树</li> <li>单"管理。"关注经<br/>对于违反规定成</li> <li>条、第四十四条、第</li> <li>三、个人购汇基<br/>购汇币种/金额<br/>外汇账号</li></ul>                                                                                                    | 失防、此步投烫、购头人寿保赖<br>、选税、地下钱庄交易等违法违持<br>(关依法对个人外汇业务进行监管科<br>(学校、为广业务的,外汇管理机)<br>四十八条等予以行政处罚,相关(<br>达本信息:<br>                                                                     | <b>和投资性返还分红类保险等尚未开放的资本项目; 場活动。</b> 检查。对于存在违规行为的个人,外汇管理机关依法列入"关注名年不享有个人便利化额度,同时依法移送反洗钱调查。         朱将依据《中华人民共和国外汇管理条例》第三十九条、第四十<br>直息依法纳入个人征信记录。         号码         号码         人物汇申请书》不一致的应重新填写):         【            目的地国家/地区            算的地国家/地区            目的地国家/地区            」目的地国家/地区                                                                                                    | 5             |
| <ul> <li>6.不得参与洗粉<br/>二、外汇管理树</li> <li>单"管理。"关注经<br/>对于违反规定成</li> <li>条、第四十四条、第<br/>三、个人购汇基<br/>购汇币种/金额<br/>外汇账号</li></ul>                                                                                                    | 失防、此步投烫、购买人寿保赖<br>、选税、地下钱庄交易等违法违<br>关体法对个人外汇业务进行监督<br>关体法对个人外汇业务的,外汇管理机过<br>四十八条等予以行政处罚,相关(<br>达本信息:                                                                          | <b>和投资性返还分红类保险等尚未开放的资本项目; 烟活动</b> 。         检查。对于存在违规行为的个人,外汇管理机关依法列入"关注名年不享有个人便利化额度,同时依法移送反洗钱调查。         关将依据《中华人民共和国外汇管理条例》第三十九条、第四十<br>直息依法纳入个人征信记录。         号码                                                                                                    | 5             |
| <ul> <li>6.不得参与洗粉</li> <li>二、外汇管理树</li> <li>单"管理。"关注经<br/>对于违反规定规</li> <li>条、第四十四条、第</li> <li>三、个人购汇基<br/>购汇币种/金额</li> <li>外汇账号</li> <li>四、购汇用汇时问</li> <li>因私旅游</li> <li>战外留学</li> <li>公务及商务出国</li> <li>探亲</li> <li>境外就医</li> <li>省物贸易</li> <li>非投资类保险</li> <li>咨询服务</li> <li>其他 详细说明</li> <li></li> <li></li> </ul> | 次历、此步投变、购买人寿保제<br>、选税、地下钱庄交易等违法违持<br>关体法对个人外汇业务进行活售相<br>"一个人列入名单当年及之后两进<br>理个人购汇业务的,外汇管理机过<br>四十八条等予以行政处罚,相关(<br>达本信息:<br>                                                    | 如投资性返还分红类保险等尚未开放的资本项目;         烟活动。         检查。对于存在违规行为的个人,外汇管理机关依法列入"关注名年不享有个人便利化额度,同时依法移送反洗钱调查。         关将依据《中华人民共和国外汇管理条例》第三十九条、第四十<br>富息依法纳入个人征信记录。         号码                                                                                                    | 3             |

## 7. 填写购汇所需资料,点击【立即购汇】及【下一步】,使用 U 盾或密码器,验证密码

#### 后完成支付

| E银e缴费            |                                          |                                                                          |      |
|------------------|------------------------------------------|--------------------------------------------------------------------------|------|
| 繳费信息             |                                          |                                                                          | 患详情▼ |
| 收费机构:            |                                          | 缴费项目:                                                                    |      |
| 金额: 6            | 66.00 <sub>港币</sub>                      |                                                                          |      |
|                  |                                          |                                                                          |      |
| 购汇               |                                          |                                                                          |      |
| 购汇币              | 种:港币                                     | 钞汇标志:汇                                                                   |      |
| 购汇金              | 额:666.00                                 |                                                                          |      |
| 参考汇率:            | RMB 83.03/HKD 100.00.                    | 当前汇率仅供参考,实际结算以我行实时汇率为准。                                                  |      |
| 液血管要求,购汇申请需客     | 就LMA头金额内:30.00,本年度忽然<br>户自行填写。用汇时实际用途与填写 | 20以购汇:等额49,704.29美元(约等于380,355.02港市)<br>的《个人购汇申请书》不一致时,客户应到办理购汇业务的银行重新填写 | 3.   |
| 预计用汇时            | 间:2021 年12 月                             |                                                                          |      |
| 购汇用              | 途:                                       |                                                                          |      |
|                  |                                          |                                                                          |      |
| 医院谷              | 3称:                                      | $\checkmark$                                                             |      |
| 地                | 区: HKG 香港                                | ~                                                                        |      |
|                  |                                          |                                                                          |      |
|                  |                                          |                                                                          |      |
| □ 木 / 保证中据信自直の方が | · 原音融合全融机均进行直动性                          | 今期性宝坟,原奔郡会从汇等理机关调查和收藏检查,并还用出品注净丰                                         | ıт.  |
|                  |                                          |                                                                          | 11.0 |
|                  |                                          | 立即购汇                                                                     |      |
|                  |                                          |                                                                          |      |
| 工银e缴费            |                                          |                                                                          |      |
| <b>缴费信息</b>      |                                          | 邀费详                                                                      | 情▼   |
| 收费机构<br>         | 666.00                                   | 缴费项目:                                                                    |      |
|                  | でする。それでは一方                               |                                                                          | _    |
| Raj-             |                                          |                                                                          | ^    |
|                  |                                          |                                                                          |      |
|                  | Л                                        | 勾汇成功                                                                     |      |
|                  | 购汇金                                      | 额:HKD 666.00                                                             |      |
|                  | 支付金<br>实时汇率:RI                           | 额:RMB 553.91<br>MB 83.17/ HKD 100.00                                     |      |
|                  |                                          |                                                                          |      |
|                  |                                          | 下一步                                                                      |      |
|                  |                                          |                                                                          |      |
| 工银e缴费            |                                          |                                                                          |      |
| 敏费信息             |                                          |                                                                          | 青▼   |
| 收费机构:            | 666.00                                   | 缴费项目:                                                                    |      |
| 金额:              | 港市                                       |                                                                          |      |
| U盾/密码器           |                                          |                                                                          |      |
|                  |                                          |                                                                          |      |
|                  | 您在我行的预留信息如下                              |                                                                          |      |
|                  |                                          |                                                                          |      |
|                  |                                          |                                                                          |      |
|                  | "预留信息验证"可助您<br>银行网站进行网上诈骗。               | 有效识别银行网站、防范不法分子利用假<br>如果网页上没有显示预留验证信息或显示                                 |      |
|                  | 的信息与您的预留信息不<br>友白服务执任05500形案             | 符,您应该立即停止交易并与我行24小时                                                      |      |
|                  | 合厂服方尔线3000联系                             | 0                                                                        |      |
|                  | 付款                                       | 取消                                                                       |      |
|                  |                                          |                                                                          |      |
|                  |                                          |                                                                          |      |

| 缴费信息                                                                                                    |                                                                                                    | 繳费详情 |
|----------------------------------------------------------------------------------------------------|----------------------------------------------------------------------------------------------------|------|
| 收费机                                                                                                    | 1构:                                                                                                    |      |
| 숲                                                                                                    |                                                                                                    |      |
| 1、谭                                                                                                    | <b>针细核对订单信息和下面支付信息:</b>                                                                                                    |      |
| +                                                                                                    | (账)号后四位:0890                                                                                                    |      |
| 缴                                                                                                    | 费金额:HKD 666.00                                                                                                    |      |
|                                                                                                    |                                                                                                    |      |
|                                                                                                    | 确认    返回                                                                                                    |      |
| 提示信息:<br>1.请您再次核对商城名称<br>2.支付时请不要开启远程<br>3.如果使用境外银行卡进。                                                                                                    | 及支付金额与您所购商品商城名称及金额是否一致,确认无误后再进行支付。<br>协助功能,避免他人操作您的计算机。如有疑问,请咨询95588。<br>行消费,您可能会因汇率变动而承担汇率损益,汇率及订单记账金额仅供参考。                                                                                                    |      |
| 展示信息:<br>1.请您再次核对商城名称<br>2.支付时请不要开启远程<br>3.如果使用境外银行卡进行<br>定即 工银e缴<br>该回首页                                                                                                  | 及支付金额与您所购商品商城名称及金额是否一致,确认无误后再进行支付。<br>协助功能,避免他人爆作您的计算机。如有疑问,请咨询95588。<br>行消费,您可能会因汇率变动而承担汇率损益,汇率及订单记账金额仅供参考。                                                                                                    |      |
| <ul> <li>提示信息:</li> <li>1.请您再次核对商城名称</li> <li>2.支付时请不要开启远程</li> <li>3.如果使用境外银行卡进</li> <li>还银e缴</li> <li>返回首页</li> </ul>                                                    | 及支付金额与您所购商品商城名称及金额是否一致,确认无误后再进行支付。<br>协助功能,避免他人操作您的计算机。如有疑问,请咨询95588。<br>行消费,您可能会因汇率变动而承担汇率损益,汇率及订单记账金额仅供参考。<br><b>教费 您在 北京 [切换城市]</b><br>■ 跨境敏费-> 香港                                                                                                    |      |
| 提示信息:<br>1.请您两次核对商城名称,<br>2.支付时请不要开启远程<br>3.如果使用境外银行卡进行<br>近回首页<br>生活敏费 ▼                                                                                                  | 及支付金额与您所购商品商城名称及金额是否一致,确认无误后再进行支付。<br>协助功能,避免他人最作能的计算机。如有疑问,请咨询95588。<br>行消费,您可能会因汇率变动而承担汇率损益,汇率及订单记账金额仅供参考。                                                                                                    |      |
| 提示信息:<br>1.读您用次核对商城名称,<br>2.支付时请不要开启远程<br>3.如果使用境外银行卡进。<br>逐回首页<br>生活敏费 ▼<br>\$15000000000000000000000000000000000000                                                      | 及支付金额与您所购商品商城名称及金额是否一致,确认无误后再进行支付。<br>协助功能,避免他人提作您的计算机。如有疑问,请咨询95588。<br>行消费,您可能会因汇率变动而承担汇率损益,汇率及订单记账金额仅供参考。                                                                                                    |      |
| 提示信息:<br>1.遠密町次核対商城名称、<br>2.支付时浦不要开启远程<br>3.如果使用境外银行卡进出<br>逐回首页<br>生活敏费 ▼<br>教育培训 ▼                                                                                        | 及支付金额与您所购商品商城名称及金额是否一致,确认无误后再进行支付。<br>协助功能, 途免他人量作您的计算机。如有疑问,请咨询95588。<br>行满费 , 您可能会因汇率变动而承担汇率损益,汇率及订单记账金额仅供参考。<br><b>收费 您在 北京 [切换城市]</b><br>■ 跨境邀费-> 香港                                                                                                    |      |
| <ul> <li>提示信息:</li> <li>1.请您再次核对商城名称</li> <li>2.支付时请不要开启远程</li> <li>3.如果使用境外银行卡进行</li> <li>还回首页</li> <li>生活敏费</li> <li>又     </li> <li>教育培训     <li>又     </li> </li></ul> | 及支付金额与您所购商品商城名称及金额是否一致,确认无误后再进行支付。         协助功能, 速免他人操作您的计算机,如有疑问,请答询95588,         行滿妻,您可能会因汇率变动而承担汇率损益,汇率及订单记账金额仅供参考。          您在 北京 [切换城市]         ● 跨境激费->香港          交易已受理,请稿后查询敏费明细         - 教费日期:2021-08-25         收费机构:中大医院         - 教贞可目:中大医院医疗费         用户编号:8288989 |      |

#### 8. 已有足够外币

文化娱乐

•

9. 点击【外币支付】, 使用 U 盾或密码器, 验证密码后完成支付

| 银e缴费      |                                                                                           |
|-----------|-------------------------------------------------------------------------------------------|
| 缴费信息      | 畿费洋情▼                                                                                     |
| 收费机构:     | 缴费项目:                                                                                     |
| 金额:       | 666.00 港市                                                                                 |
| *选卡支付:    | 621288*****0890 V 钞汇标识:汇                                                                  |
| 余额:       | RMB                                                                                       |
|           | HKD                                                                                       |
| 请填写个人补充信息 |                                                                                           |
| *手机号码:    | (请/准确填写,以便必要时我们能够/准确联系到您)                                                                 |
| *缴费人英文地址: | - beijing - CHN 100027                                                                    |
| (英文)      |                                                                                           |
|           | 请输入完整而准确的地址(精确到门牌号),如果地址不全可能造成交易失败,其中街道的参考范围为No.55 fuxingmen<br>street, xicheng district. |
|           | 外币支付人民币购汇支付                                                                               |

| T 48  |  |
|-------|--|
| 1 +10 |  |
| m     |  |

| 激费信息.               |                     |
|---------------------|---------------------|
| 收费机构:               | 缴费项目:               |
| 金额: <b>22.00</b> 港币 |                     |
| U盾/密码器              |                     |
|                     |                     |
|                     |                     |
| 您在我行的预留信息如下         |                     |
|                     |                     |
|                     | " <b>19951104</b> " |
| "预留信息验证" 可助您        | 有效识别银行网站、防范不法分子利用假  |
| 银行网站进行网上诈骗。         | 如果网页上没有显示预留验证信息或显示  |
| 的信息与您的预留信息不         | 符,您应该立即停止交易并与我行24小时 |
| 客户服务热线95588联系       |                     |
|                     |                     |
| (+**                |                     |
| 何款                  | 联泊                  |

工银e缴费

|                |                                                                           |                                                                                                    |                                                                                                    | 繳费详情▼                                                                                                    |
|----------------|---------------------------------------------------------------------------|----------------------------------------------------------------------------------------------------|----------------------------------------------------------------------------------------------------|----------------------------------------------------------------------------------------------------|
| 收费机构:          |                                                                           | 缴费项目                                                                                                    | ∃:                                                                                                    |                                                                                                    |
| 金额: 22.00港币    |                                                                           |                                                                                                    |                                                                                                    |                                                                                                    |
| 1、请仔细核对订单信息和下  | 面支付信息:                                                                    |                                                                                                    |                                                                                                    |                                                                                                    |
| 卡(账)号后四位:0890  |                                                                           |                                                                                                    |                                                                                                    |                                                                                                    |
| 缴费金额:HKD 22.00 |                                                                           |                                                                                                    |                                                                                                    |                                                                                                    |
|                |                                                                           |                                                                                                    |                                                                                                    |                                                                                                    |
|                | 确认                                                                        | 返回                                                                                                    |                                                                                                    |                                                                                                    |
|                | 收费机构:<br>全顿: 22.00 港市<br>1、请仔细核对订单信息和下<br>卡(账)号后四位:0890<br>缴费金额:HKD 22.00 | <ul> <li>收费机构:</li> <li>金额: 22.00 港市</li> <li>1、请仔细核对订单信息和下面支付信息:</li> <li>卡(账)号后四位:0890</li> <li>繳费金额:HKD 22.00</li> </ul> | <ul> <li>收费机构: 敏费项</li> <li>金额: 22.00 港市</li> <li>1、请仔细核对订单信息和下面支付信息:</li> <li>卡(账)号后四位:0890</li> <li>缴费金额:HKD 22.00</li> <li>确认 返回</li> </ul> | <ul> <li>收费机构: 塗费项目:</li> <li>金额: 22.00 港币</li> <li>1、请仔细核对订单信息和下面支付信息:</li> <li>卡(账)号后四位:0890</li> <li>繳费金额:HKD 22.00</li> </ul> 确认 返回 |

提示信息: 1.请您再次核对商城名称及支付金额与您所购商品商城名称及金额是否一致,确认无误后再进行支付。 2.支付时请不要开启远程协助功能,避免他人操作您的计算机。如有疑问,请咨询95588。 3.如果使用境外银行卡进行消费,您可能会因汇率变动而承担汇率损益,汇率及订单记账金额仅供参考。

| ІСВС 🔢       | )工領 | <b>艮e</b> 缴费 | <b>费</b> 您在 北京 [切换城市]     |
|--------------|-----|--------------|---------------------------|
| <u>ن</u> ه ا | 回首页 |              | ■ 跨境敏勢->香港                |
| 生活           | 5繳费 | •            | 交易已受理,请稍后查询敏费明细           |
| 教育           | 育培训 | •            | · 收费机构:中大医院               |
| 财務           | 兑缴款 | •            | (敏震项目:中大医院医疗费用产编号:4434343 |
| 物业           | 服务  | •            | 懲责金额:HKD 22.00            |
| 医疗           | 疗健康 | •            | 返回                        |
| 文化           | K娱乐 | •            |                           |
| 车主           | E服务 | •            |                           |
| 旅游           | 服务  | •            |                           |
| 党团           | 司工会 | •            |                           |
| 保险           |     | •            |                           |
| 公立<br>       | 1総音 | •            |                           |
|              | 急激费 | •            |                           |